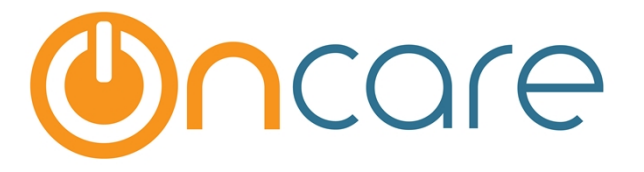

# **Group Sign in by Bus Run**

**User Guide** 

Last update June 10, 2016

#### Contents

| 1. | Setup Bus Run                              | .2 |
|----|--------------------------------------------|----|
| 2. | Assign a Child to One or Multiple Bus Runs | .3 |
| 3. | Group Sign In By Bus Run                   | 5  |

#### What is The Purpose

For a center that has children coming in by bus/van, this function allows you sign-in a group of children by the preset bus run.

## 1. Setup Bus Run

To setup the Bus Run for your center, follow the links below:

| Family Accounting $ ightarrow$ Setup> Bus Run Setup                                                                                                    |                                   |
|----------------------------------------------------------------------------------------------------|-----------------------------------|
|                                                                                                    | Home Feedback Help Logout         |
| Ocare DEMO                                                                                                    | Family Accounting                 |
| 101 - OnCare Evaluation Center 1                                                                                                    |                                   |
|                                                                                                    | Main Menu Setup Reports Functions |
| >> Setup                                                                                                    |                                   |
| <ol> <li><u>Billing setup</u></li> <li><u>Automatic Recurring Posting setup</u></li> <li><u>User Preferences</u></li> <li>Child Schedule Templates</li> </ol> |                                   |
| 5. <u>Add/Edit 3rd Party Agency</u><br>6. <u>Classroom Setup</u>                                                                                              |                                   |
| 7. <u>Bus Run Setup</u><br>8. <u>Immunization Setup</u>                                                                                                    |                                   |
| 10. <u>Grades Setup</u>                                                                                                    |                                   |

You can add new or edit existing bus runs on the page.

| >> Bus Run Setup                       |        |               |        |  |  |  |
|----------------------------------------|--------|---------------|--------|--|--|--|
| ≪ Back<br>View Active (A) ✓<br>Add New |        |               |        |  |  |  |
| Bus Run Name                           | Status | Display Order | Action |  |  |  |
| Blue Bus Line                          | А      | ▲ ▼           | Edit   |  |  |  |
| Red Bus Line                           | А      | ▲ <b>▼</b>    | Edit   |  |  |  |
| Brown Bus Line                         | A      | ▲ ▼           | Edit   |  |  |  |

## 2. Assign a Child to One or Multiple Bus Runs

In each Child Record, under the Child Information section, you will see the "Bus Runs" field. Click "Edit" to assign one or more bus runs to the child.

| nild Information      |                            |                     |                 |          |
|-----------------------|----------------------------|---------------------|-----------------|----------|
| First Name            | Rishi                      | Middle Name         |                 |          |
| Last Name             | Bhagatwala                 | Gender              | 🖲 Boy 🔵 Girl    | $\frown$ |
| Date of Birth         | 04/16/2007<br>(MM/DD/YYYY) | Age                 | 9.5 Years       | <u> </u> |
| Enrollment Start Date | MM/DD/YYYY                 | Program             | Select here 🔻   |          |
| Primary Classroom     | Not Assigned               | Secondary Classroom | Not Assigned    | Browse   |
| School                | Not Assigned 🔻             | Grade               | Not Assigned V  | bionise  |
| Student ID            |                            |                     |                 |          |
| Child ID Code         | 2151                       |                     |                 |          |
| Ethnicity             | Select here ▼              | Status              | Active <b>v</b> |          |
| Bus Runs              | Edit                       | Withdrawal Reason   | Select here     |          |
|                       |                            |                     |                 |          |

When you click on "Edit" a window will pop up, allowing you to select the appropriate bus run(s). When done, click on the "Apply" button.

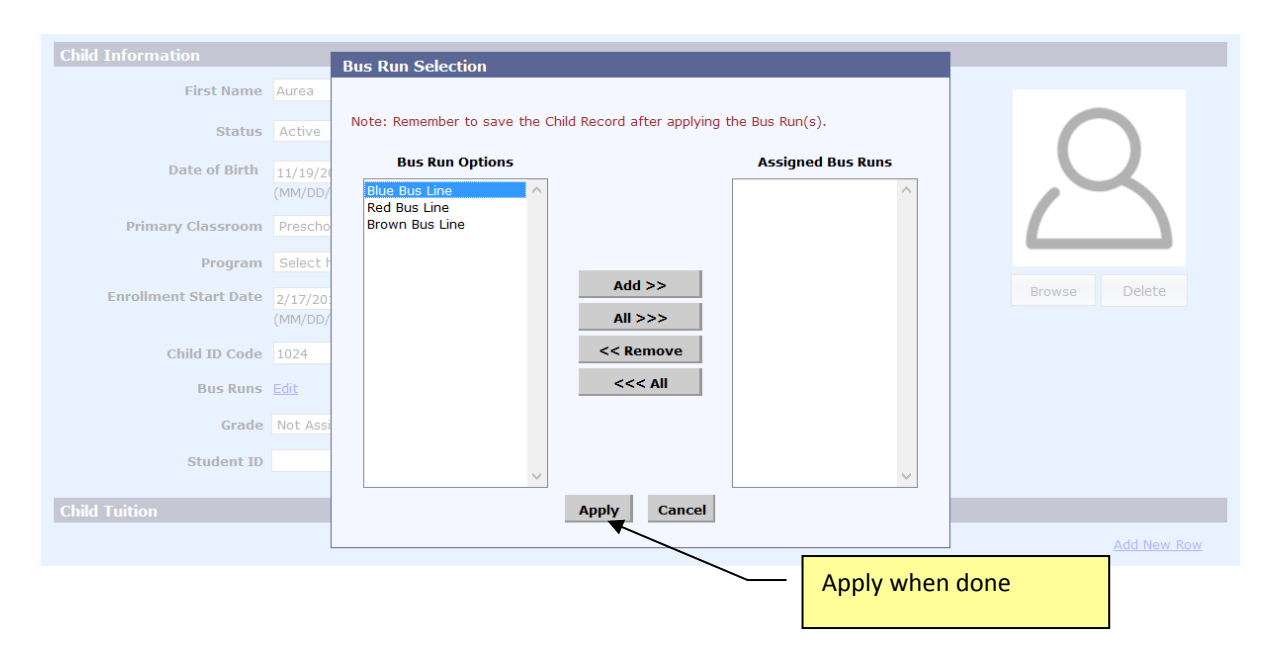

You will see the bus run assigned to the child. Important: You must click on the "Save" button to save the bus run assignment.

| Parent Information | Cł                        | nild Information |        |                |              |            |                |          |
|--------------------|---------------------------|------------------|--------|----------------|--------------|------------|----------------|----------|
|                    | Child Selec               | tion:            |        |                |              |            | Add New Child  |          |
|                    | Selected                  | Name             | An     | e s            | status       | Action     |                |          |
|                    | V                         | Aurea Burnidge   | 5 1    | rears A        | Active       | Select Tin | You must click | Save to  |
|                    |                           | David Burnidge   | 2.9    | Years A        | ctive        | Select Tin | assign the bus | run      |
|                    | 1                         | -                |        |                |              |            | -              |          |
|                    |                           |                  |        | Save           |              | L          |                |          |
| Child Information  |                           |                  |        |                |              |            |                |          |
| First Na           | me Aurea                  |                  |        | Last Name      | Burnidae     |            |                |          |
|                    |                           |                  |        |                |              |            |                | $\frown$ |
| Sta                | atus Activ                | e v              |        | Gender         | 🔵 Boy 🖲 Gir  | rl         |                | ()       |
| Date of B          | i <b>rth</b> 11/19        | /2010            |        | Age            | 5 Years      |            |                |          |
|                    | (MM/D                     | D/YYYY)          |        |                |              |            |                |          |
| Primary Classro    | oom Presc                 | hool 1 🗸 🗸       | Second | lary Classroom | Not Assigned | ~          | L              |          |
| Prog               | ram Selec                 | t here 🗸         |        |                |              |            | _              |          |
| Enrollment Start D | ate 2/17/2                | 2011             | w      | ithdrawal Date |              |            |                | Browse   |
|                    | (MM/D                     | D/YYYY)          |        |                | (MM/DD/YYYY) | )          |                |          |
| Child ID C         | ode 1024                  |                  | With   | drawal Reason  | Select here  | ~          |                |          |
| Bus R              | uns Blue B<br><u>Edit</u> | us Line          | Minut  | eMenu Child Id |              |            |                |          |
| Gi                 | ade Not A                 | ssigned 🗸        |        | Schoo          | Not Assigned | ~          |                |          |

## 3. Group Sign In By Bus Run

To access Group Sign In by Bus Run, please go to Time Attendance Tracking --> Funcitons --> Group Sign In

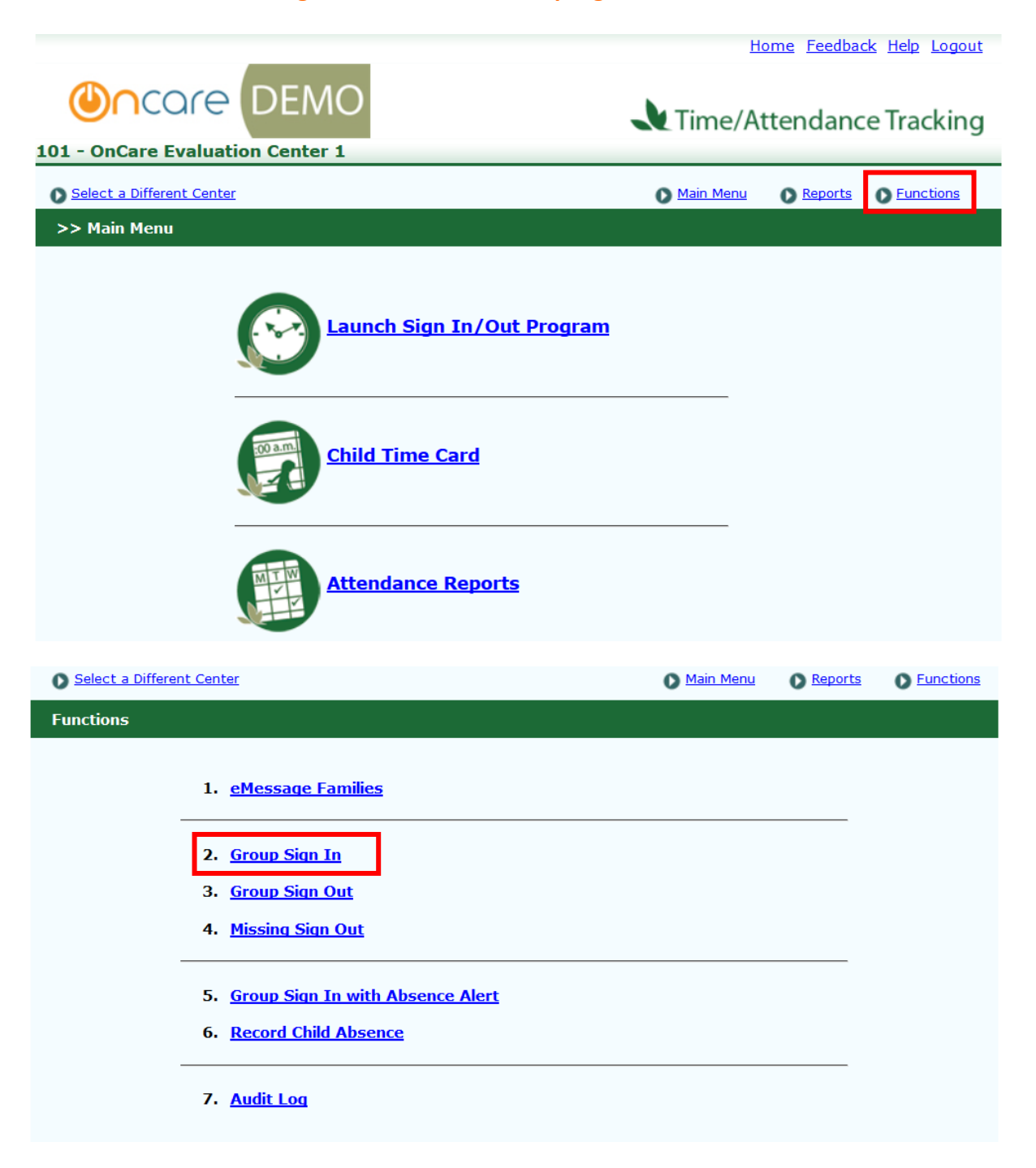

To sign in a group of children, select the respective bus run then click the "Submit" button.

| Group Sign In          |                 |        |   |
|------------------------|-----------------|--------|---|
|                        |                 |        |   |
|                        |                 |        |   |
| Group Sign In Based On |                 |        |   |
| Select Classroom       | ) All           | $\vee$ |   |
| Select Bus Run Name    | All             | ~      |   |
| Family Status          | All<br>Blue Bus | Line   |   |
| Child Status           | Red Bus L       | _ine ; | ] |
|                        | Diowirbu        | 5 Line |   |
| Sub                    | mit             |        |   |
|                        |                 |        |   |

You will be presented with a list of children assigned to that bus run that you can group sign in. You can select all the children or individuals. Click Submit button (either button will work) to complete the group sign in. The sign in time will automatically post to the Child's Timecard.

| up Sign In |        |                   |                  |                       |               |               |  |
|------------|--------|-------------------|------------------|-----------------------|---------------|---------------|--|
|            |        |                   |                  |                       |               |               |  |
| Date       | 1      | Time              |                  | Notes (Max. 36 Chars) |               |               |  |
| 12/14      | 4/2015 | 09 : 52 :         | am 🗸             |                       |               |               |  |
|            |        |                   |                  | Submit Cance          |               |               |  |
|            |        |                   |                  |                       |               |               |  |
|            |        |                   |                  |                       |               |               |  |
| No.        | Sel    | <u>First Name</u> | <u>Last Name</u> | Classroom             | Bus Run Name  | Last Sign Out |  |
| 1          |        | Aurea             | Burnidge         | Preschool 1           | Blue Bus Line |               |  |
| 2          |        | Piper             | Bloom            | Infant 1              | Blue Bus Line |               |  |
| 3          |        | Silas             | Bloom            | Toddler 2             | Blue Bus Line |               |  |
|            |        |                   |                  |                       |               | · · ·         |  |
|            |        |                   |                  | Submit Cance          | 1             |               |  |
|            |        |                   |                  |                       |               |               |  |